ISSN 0911-9337

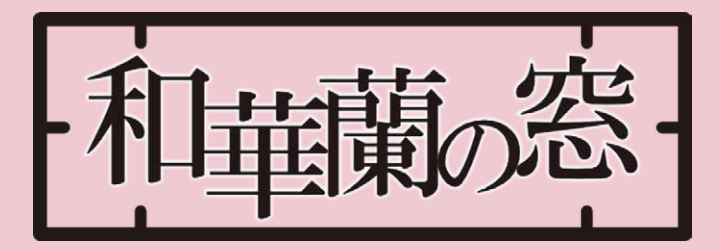

長崎大学附属図書館報 THE BULLETIN OF THE NAGASAKI UNIVERSITY LIBRARY

2015.4 No.**124** 

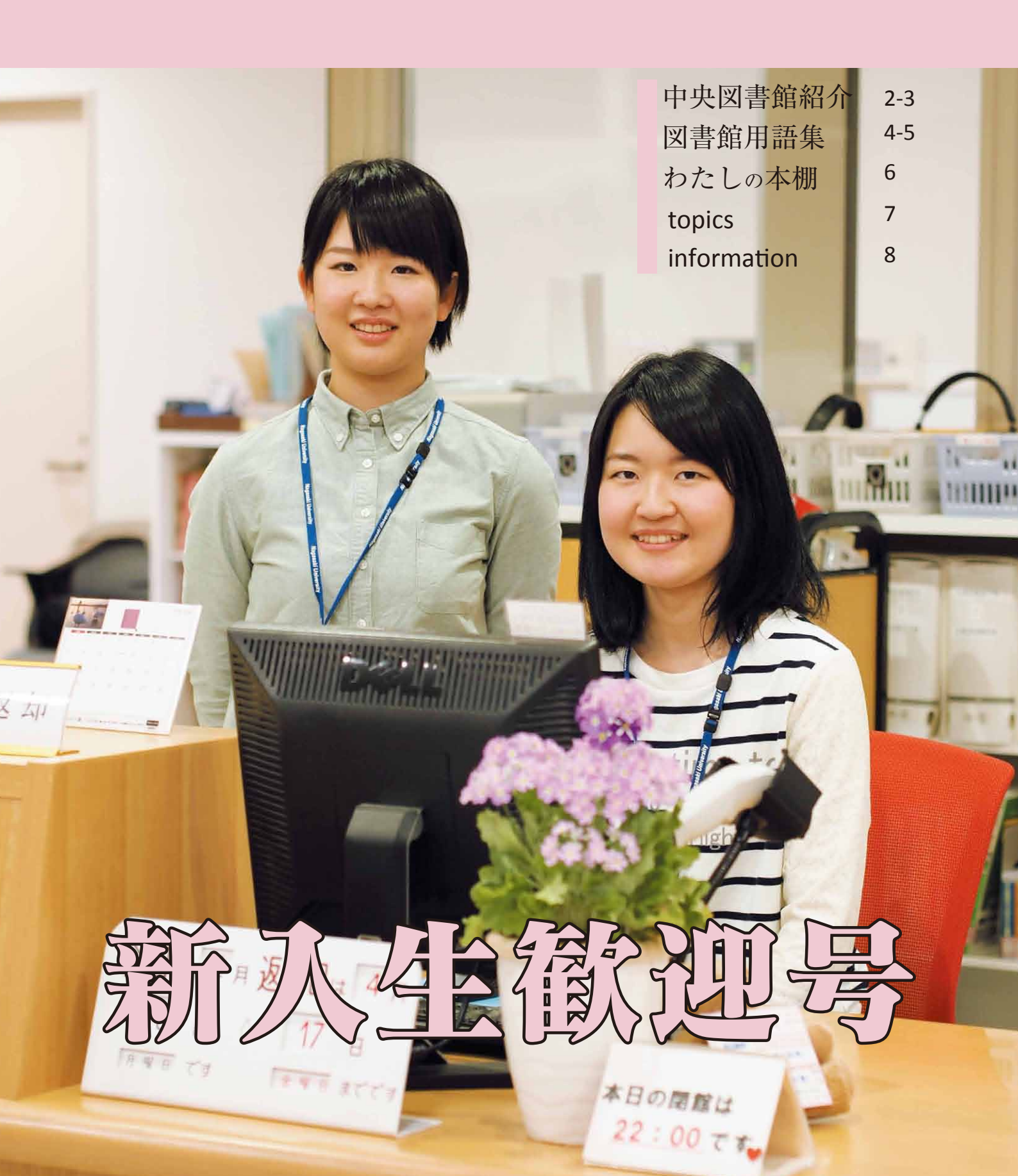

# ようこそ長崎大学附属図書館へ 中央図書館紹介

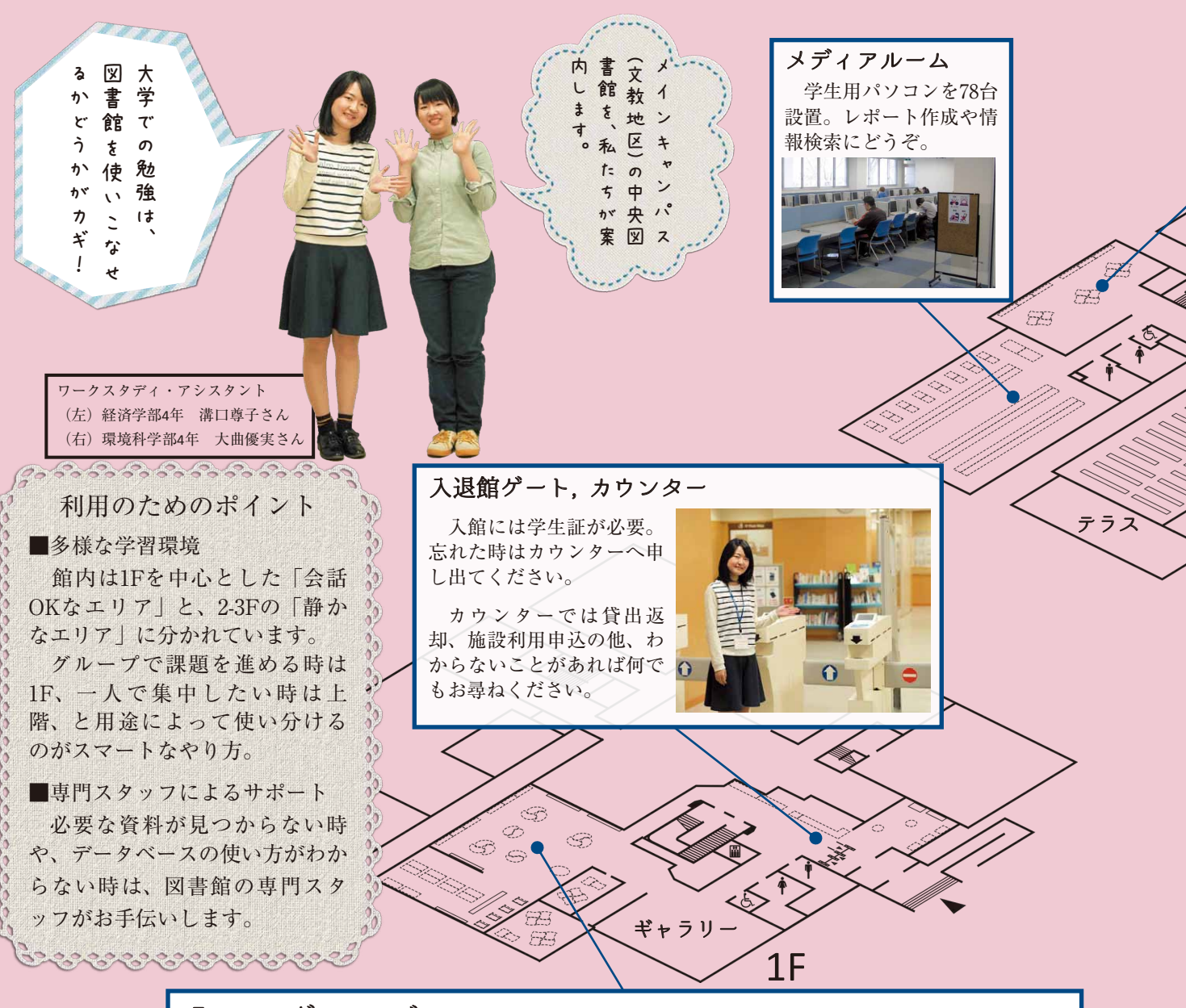

ラーニングコモンズ

授業で出された課題をグループで話しながら進めたり、プレゼンの練習ができる学習 室があるなど、「アクティブ・ラーニング」のための場所です。

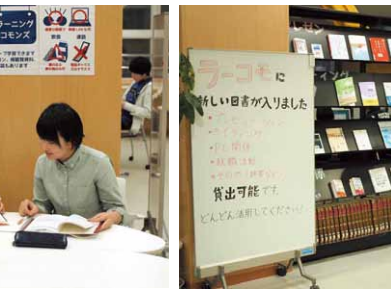

アイディアを出し合えば、課 題もサクサク進む♪

188

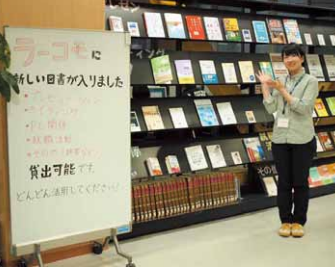

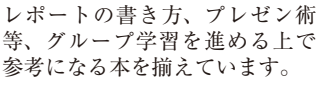

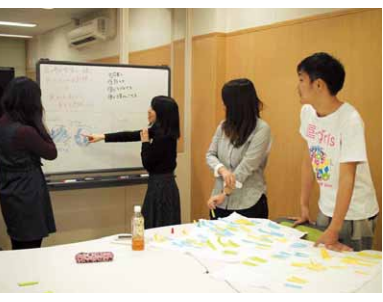

2部屋あるグループ学習室は予約 制。この写真の先輩たちのように、 カッコよく使いこなしちゃってくだ さい!

で軽

雜

誌 ゃ

映

画 等 あり ດ

DUD ŧ ŧ

視

聴

きるブースも

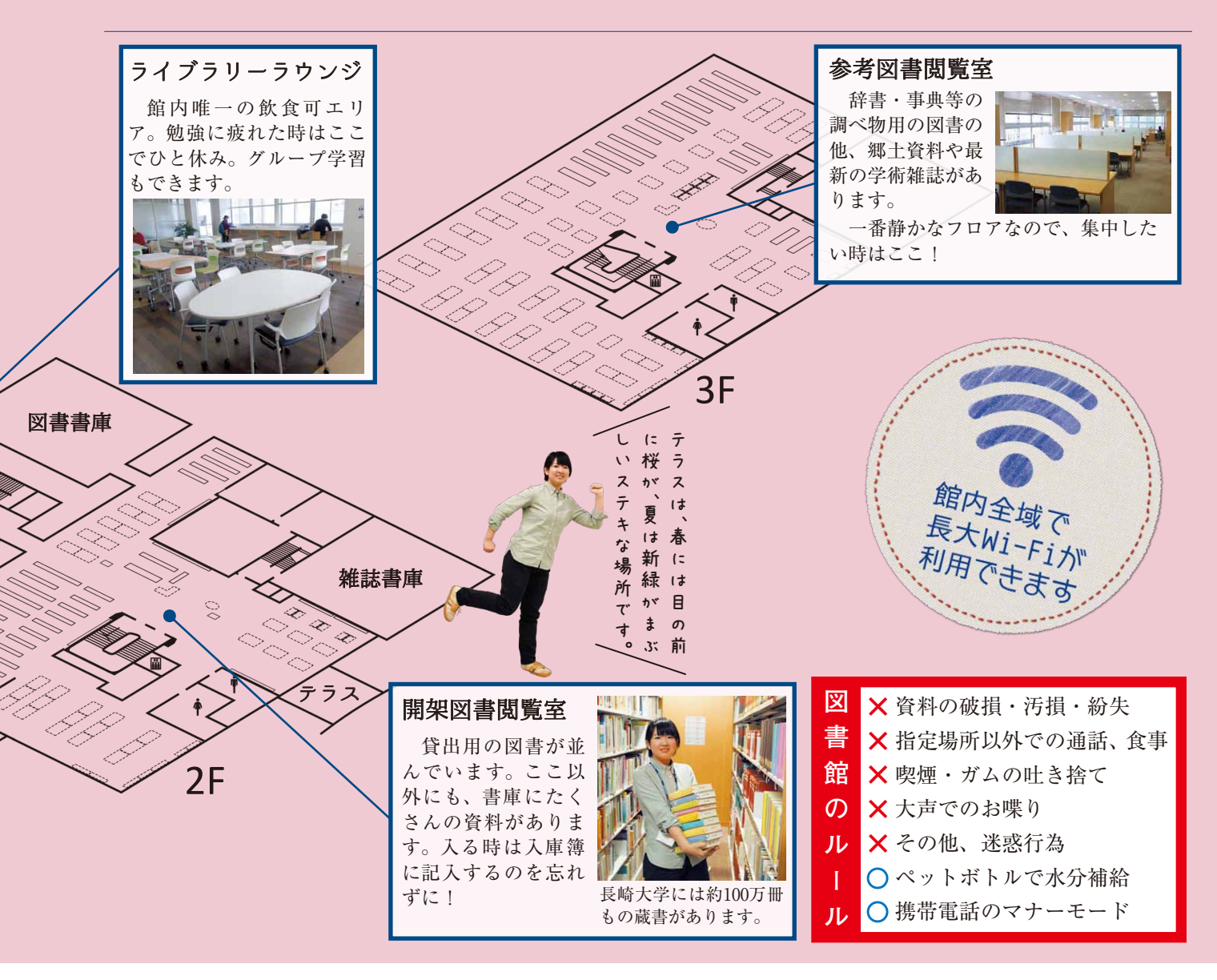

長崎大学には中央図書館の他に、以下の2つの図書館があります。 長崎大学の学生は、手続きなしで全館ご利用いただけますので、是非、学生証を持ってお越しください。

### 医学分館 Medical Library

医学分館は坂本キャンパスにあり、医学・歯学・ 保健学とその関連分野の本や雑誌を中心に所蔵して います。昨年5月にリニューアルオープンしたばか りの、長大では一番新しい図書館です。

坂本キャンパスには、看護・OT・PT分野の資料 が充実している保健学科図書室(保健学科地区)や、 24時間利用できる医学共同図書室(病院外来棟)も あります。医学分館と併せてご利用ください。

### 経済学部分館 Economics Library

経済学部分館は片淵キャンパスにあり、経済学関 連の本や雑誌を中心に所蔵しています。専門的な本 だけではなく、経済学部生向けの、就活に役立つ本 や、語学の本、小説類なども置いています。

また、グループ学習室の他、1 階閲覧室も会話OK な場所となっていますので、グループでの学習にも、 お気軽にご利用ください。

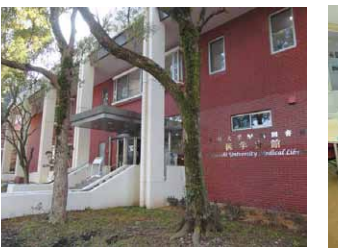

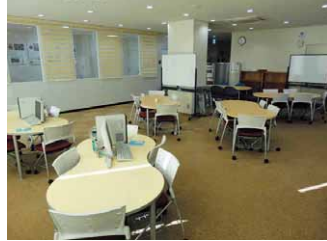

医学分館玄関

ラーニングコモンズ

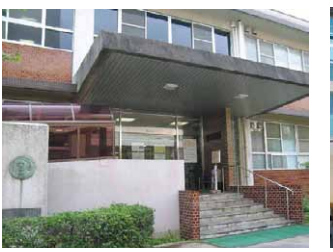

経済学部分館玄関

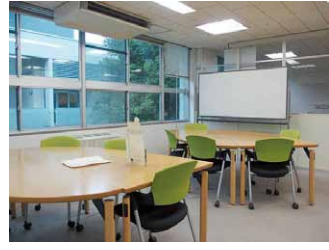

グループ学習室

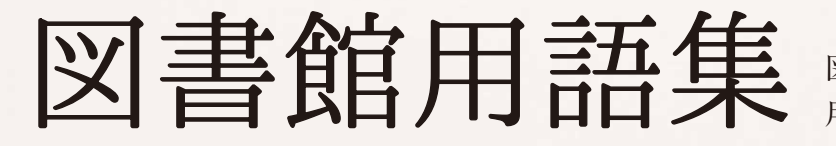

図書館を利用する上で欠かせない 用語を紹介します。

### OPAC 【おーぱっく】

図書館の蔵書を検索するシステムのことで す。Online Public Access Catalogの頭文字を とっています。長崎大学が持っている本や雑 誌、DVD等がどこにあるのかがわかります。

|                                                 | 簡易検索画面                                               |
|-------------------------------------------------|------------------------------------------------------|
| 資料区分                                            | : 図全資料(特集記事検索を除く)<br>: 回図書 単純誌 □電子ブック □視聴覚資料 ■雑誌特集記事 |
| 和洋種別                                            | : ●すべて ◎和書のみ ◎洋書のみ                                   |
| 検索対象地区                                          | : ●すべて ●文教地区 ◎坂本地区 ◎片淵地区 回図書館                        |
| フリーワード                                          |                                                      |
| 表示顺/表示件数                                        | : 9小ル ・を 昇順 ・で表示 20 ・ 件/ページ                          |
|                                                 | その クリア                                               |
| 【19:25<br>- 単正統<br>(例<br>・その3<br>例<br>・外国<br>(例 | カロッ2<br>単語の時ま、スペースを入れてだだあい<br>3 毎年にスペース11年年          |

## 学生懇談会

図書館についての意見・要望を直接、館長や 図書館スタッフに伝えることができる座談会で す。ここでの意見で図書館が変わった事例がた くさんあります。我こそはと思う長大生はぜひ 参加してください。【7ページ参照】

## 禁帯出

借りられない図書館資料の ことです。雑誌(バックナンバー を含む)と、禁帯出シールが貼っ てある図書・DVD等は借りる ことができません。館内で利用 してください。

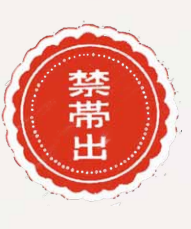

### 自動貸出装置ABC [えー・びー・しー]

セルフサービスで貸 出の手続きを済ませる ことができる装置で す。

学生証を読ませて、 図書のバーコードを読 ませることで貸出完了 です。各館に1台設置 されています。

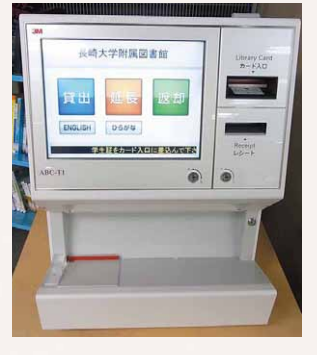

### 書庫

効率的に本や製本雑誌を収納している、座席 のないスペースです。中央図書館には図書書庫 と雑誌書庫があります。書庫に入る時は、入庫 簿に名前を記入してください。

### 請求記号

図書館の本の背中についている3段のラベル に書いてある数字・文字です。

1段目は日本十進分類法に基づく分類番号 が、2段目はその本の著者をアルファベットと 数字で表した著者記号が、3段目は長崎大学図 書館で振った資料IDが書いてあります。図書 館の本は1段目の分類番号の順に並んでいま す。

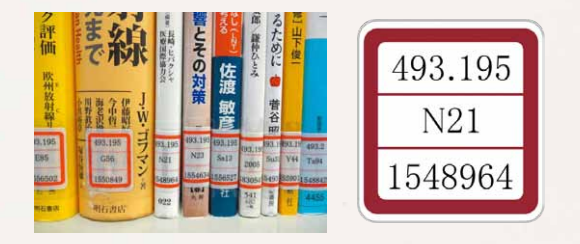

選書ツアー

図書館に置く本を、市内の書店で選ぶイベン トです。年に数回開催しています。長大生なら だれでも参加できます。選んだ人は自分が選ん だ本を最初に借りられる特典があります。図書 館ホームページのお知らせやブログ、館内のポ スターなどで見つけて、ぜひ参加してくださ い。【7ページ参照】

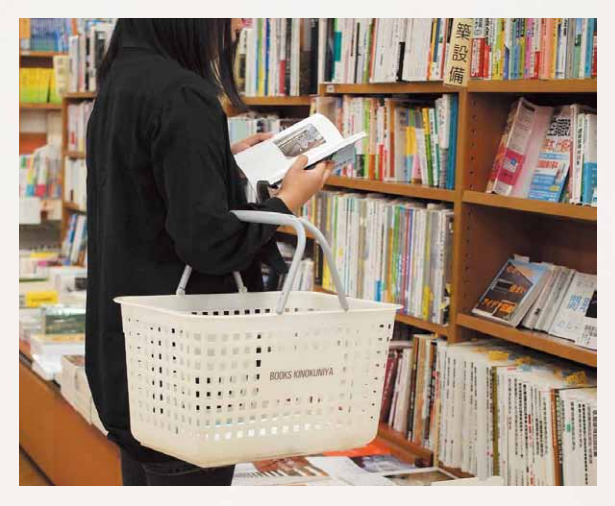

### 図書館サポーター

図書館や本が好きな長大生のボランティアス タッフのことです。

図書館からお願いした仕事を手伝ってもらっ たり、自分たちでイベントを企画・実施する等、 様々な形で図書館をサポートしてくれていま す。

メンバーを随時募集していますので、興味の ある方は、ぜひカウンターまでお問い合わせく ださい。

### NU-Search [[[mu-·さーち]]

オンラインの学術情報(図書・雑誌論文・デー タベース・デジタル資料など)を検索できるシ ステムです。図書館のトップページの検索ボッ クスに、知りたいことを入れて検索してみま しょう。

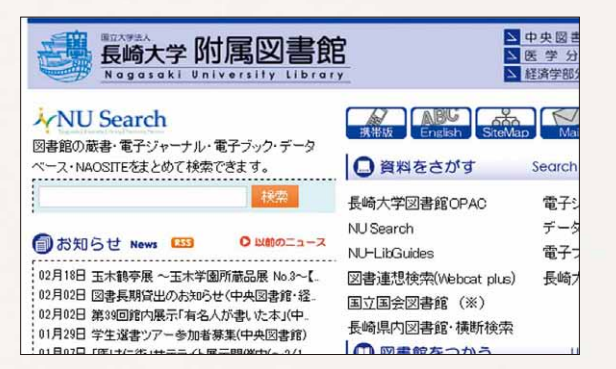

### NU-LibGuides [にゅー・りぶ・がいず]

授業で使う教科書や参考書の図書館での所蔵 状況がわかる授業資料ガイドです。その科目に 関係する図書や雑誌論文をナビゲートします。 また、その授業の先生がどんな論文を発表して いるのかもわかります。

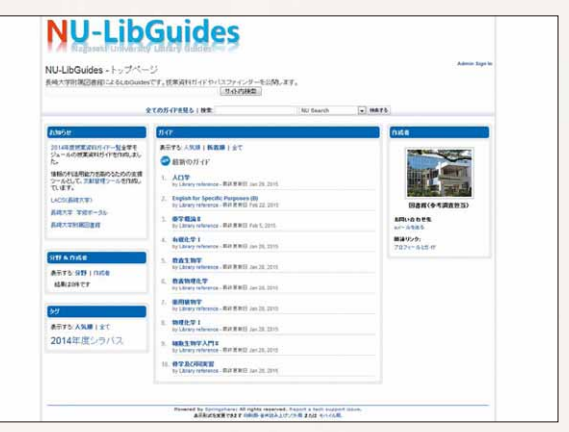

# マイライブラリー

自分が今借りている本や予約している本の確 認、貸出履歴の確認、グループ学習室の予約、 他大学の図書館に文献の取り寄せを申込むこと などができるオンラインサービスです。

接続するには長大IDでログインします。学 内専用のため学外からはVPN(ぶいぴーえぬ Virtual Private Network)での接続になりま す。

# ラーニングコモンズ

会話をしながらの勉強やプレゼン、グループ ワーク等ができるスペースです。

机や椅子を好きな形に動かして座ることがで きます。友達同士やゼミのグループで利用して はいかがでしょう。【2ページ参照】

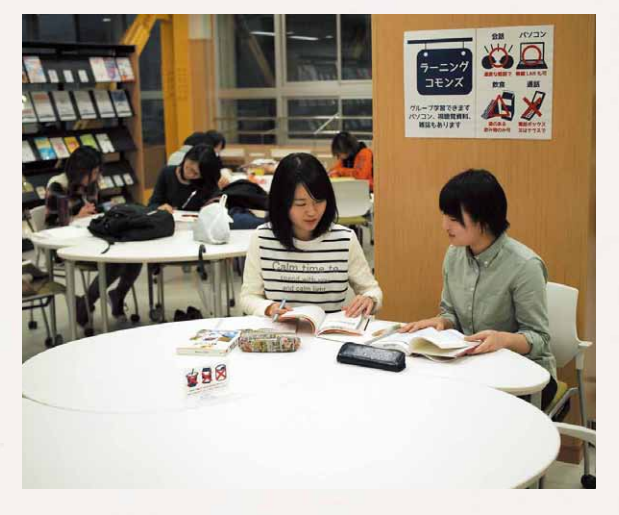

### レファレンスサービス

参考調査ともいいます。図書館のカウンター で、調べ物の相談をすることができます。調べ たいことに関する資料・文献を探したり、デー タベースの検索方法のアドバイスを受けること ができます。

### ワークスタディ・アシスタント

図書館サポーターとは違い、大学運営の補助 的業務をするアルバイト長大生です。図書館で は、カウンター業務やデータ入力、書架整理な どを行ってもらっています。

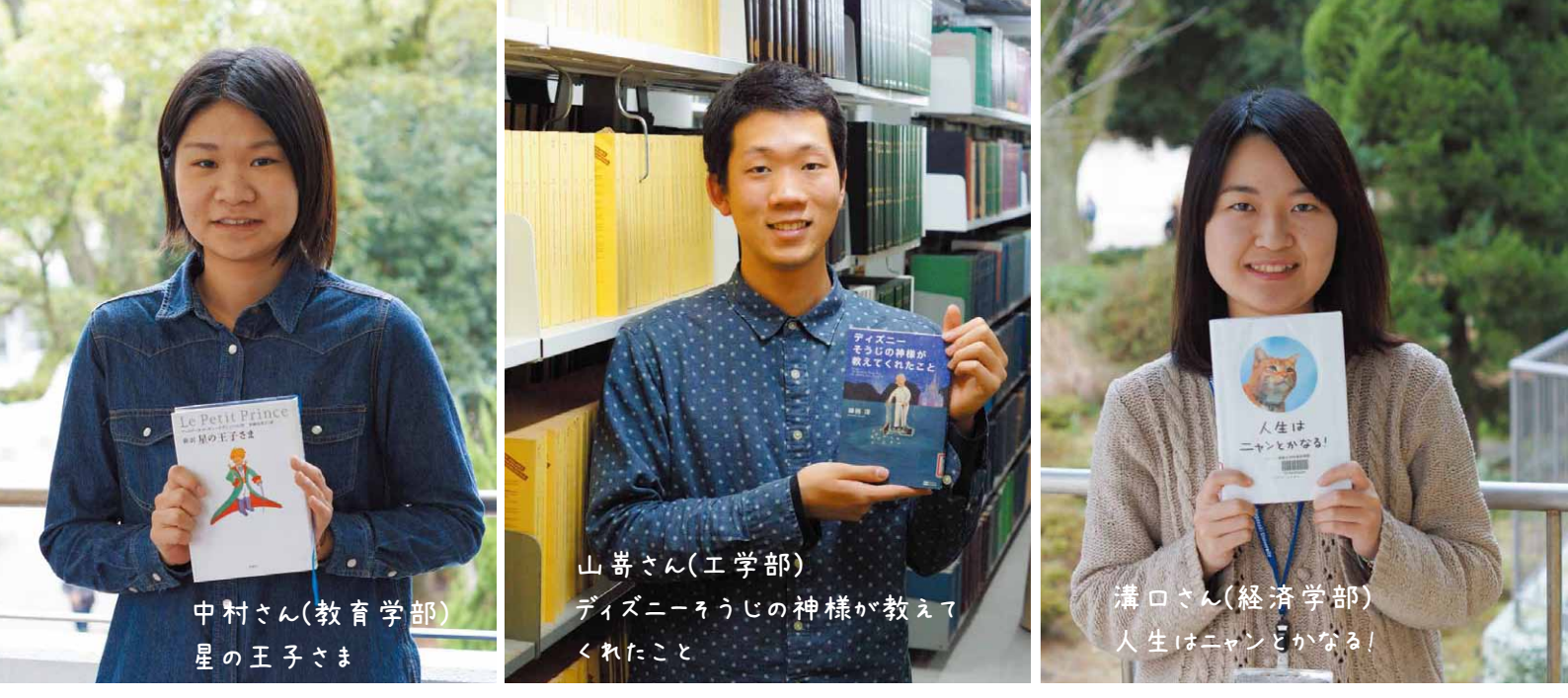

# わたしの本棚

「先輩ってどんな本、読んでるんだろう?」と気になっ たことはありませんか? ワークスタディ・アシスタントや図書館アルバイトの 皆さんに、お気に入りの1冊を見せてもらいました。

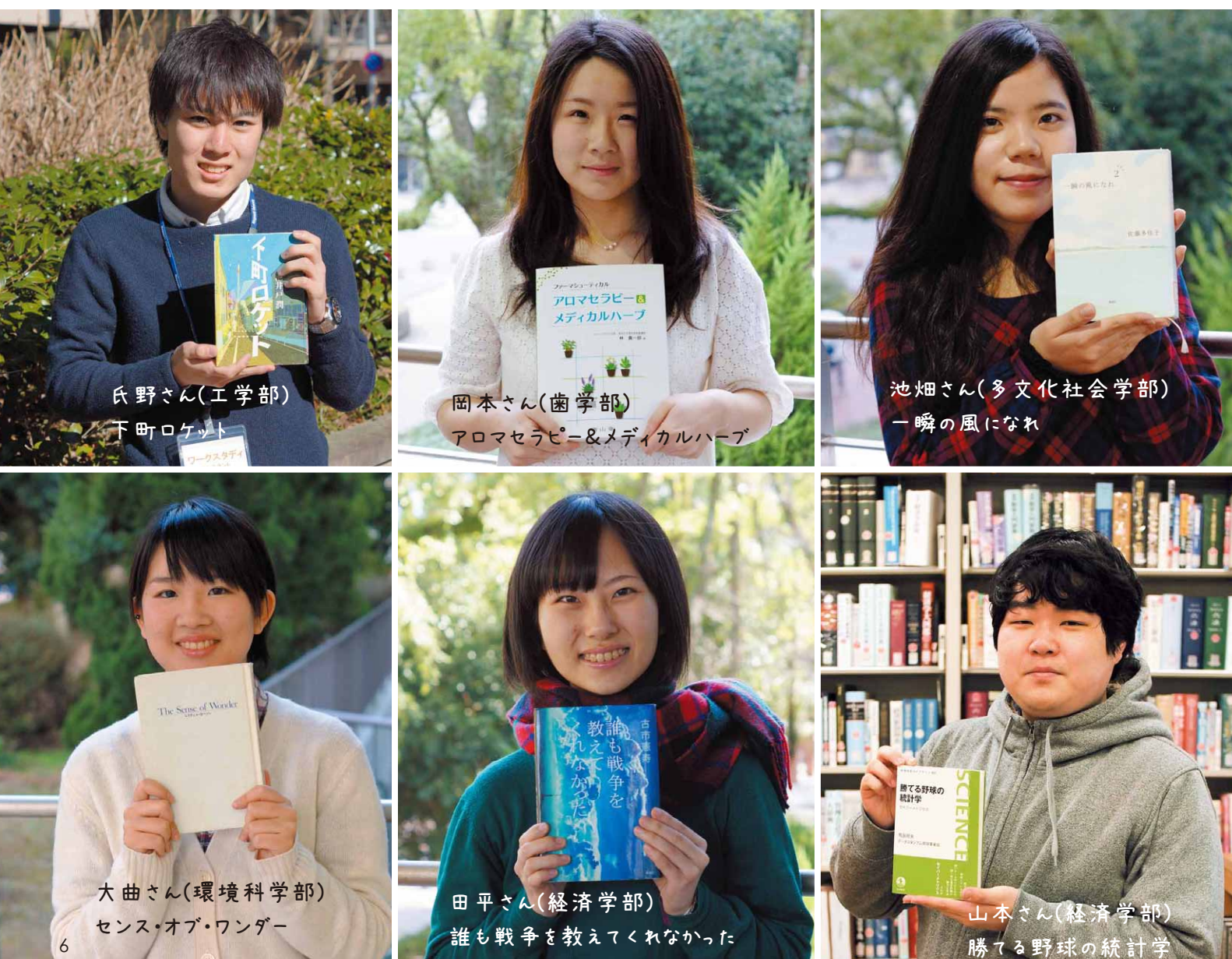

# topics

### ▶ 学生懇談会を開催(中央図書館・医学分館)

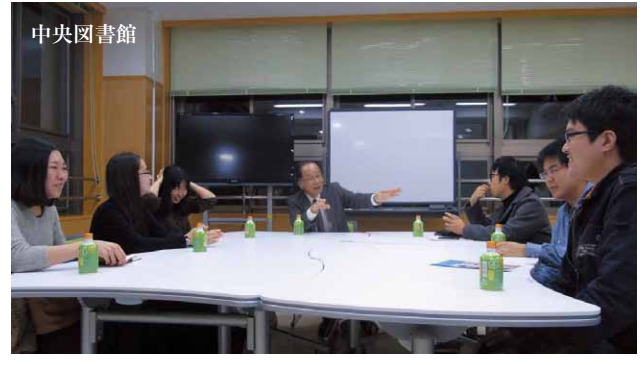

附属図書館では、学生のみなさんから直接図書館 への要望・意見を伺う懇談会を開催し、サービスの 拡充に努めています。中央図書館と医学分館では昨 年11月から12月にかけて開催し、参加者から多くの 意見が出ました。今回は、それを受けて改善した点 についてご報告します。

### ■Webからグループ学習室の予約が可能に

「図書館に行かなくても予約できるようにしてほしい」との要望を受け、Webからグループ学習室の予約ができるようになりました。【8ページ参照】

#### ■パソコンの利用可能スペースを拡大(中央図書館)

「パソコン必携化が進んでいるので、使える場所を 増やしてほしい」という声に応え、中央図書館2階 閲覧室で全面的にパソコンを使用できるようになり

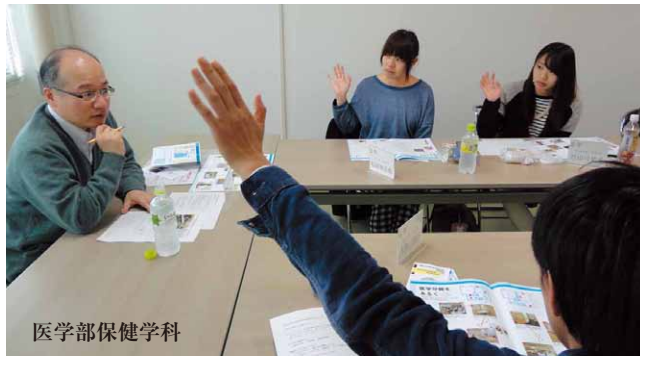

ました。

3階閲覧室は静かな学習環境を守るため、従来ど おり窓際カウンター席でのみ使用してください。

その他、掲示物をわかりやすく変更したり、書庫 に机を増設する等、要望を取り入れ、少しずつです が改善に努めています。ご協力いただいた学生のみ なさん、ありがとうございました。

2014年度開催の学生懇談会

| 開催日    | 参加者数 | 改 司  | 会    | 開催館 | 学    | 部    |
|--------|------|------|------|-----|------|------|
| 11月12日 | 7名   | 由井医学 | 学分館長 | 医学  | 医学部医 | 学科   |
| 11月26日 | 6名   | 澤井教持 | 应文   | 医学  | 医学部保 | 、健学科 |
| 12月 5日 | 9名   | 吉田教授 | 应文   | 医学  | 歯学部  |      |
| 12月17日 | 6名   | 森図書館 | 長    | 中央  | 文教地区 | 各学部  |

### 学生選書ツアー@メトロ書店を開催

2月18日(水)、参加者12名による学生選書ツアー を行いました。みなさん定期試験後の晴々とした表 情で、約200冊を選んでくれました。中央図書館2F 学生選書コーナーに並んでいますので、ぜひ読んで みてください。

写真は、今回初参加の工学部の2人。どちらの本 もおもしろそう!

- (左)立上洋介さん選『捏造の科学者:STAP細胞事件』 須田桃子著
- (右)松尾伊茉莉さん選『Now』中村佑介著

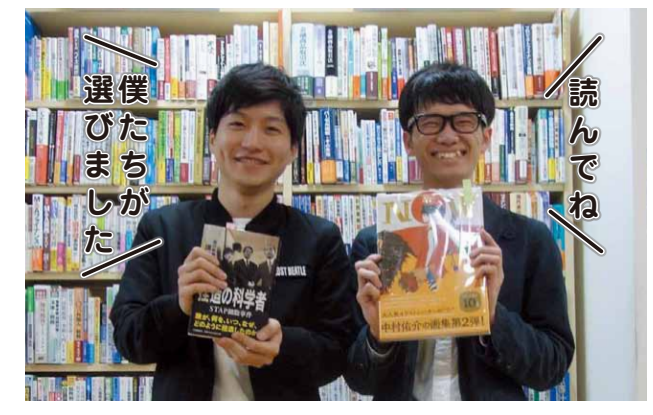

本のリストはこちら→ http://www.lb.nagasaki-u.ac.jp/use/gakuto/cent/sensho\_h26.html

# 本学教員著作資料(2014年11月~2015年1月ご恵贈分)

| 勝侯 隆 教授 [教育学部]                                   | 所蔵館     | 図書ID    |
|--------------------------------------------------|---------|---------|
| · 神話・象徴・儀礼 / 篠田知和基編 楽瑯書院, 2014.12                | 中央      | 1582393 |
| 松岡 數充 名誉教授 [水産学部]                                |         |         |
| 長崎大学水産学部創立五十周年記念誌 / 創立五十周年記念誌編集委員会編[長崎大学水産学部],20 | 00.3 中央 | 1582429 |
| 長崎大学坂本技術区技術職員一同                                  |         |         |
| + 生活価値人によっし(社会価値改革 建設面台集),目転上沿転去社会同社会融具「目転上沿」「の  |         | 4042274 |

|技術研修会テキスト(技術研究発表・講演要旨集):長崎大学坂本技術区技術職員[長崎大学], [2006]- [**中央**] 1843374

# information

### 📕 図書館でのパソコンの使い方

図書館では、ICT基盤センター設置パソコンを利用する ことができます。

### 図書館内の設置台数

| 中央図書館  | ラーニングコモンズ(1F)20台<br>メディアルーム(2F) 78台 |
|--------|-------------------------------------|
| 医学分 館  | 24台<br>(医学共同図書室 4台)                 |
| 経済学部分館 | 16台                                 |

### ※ログインには長大IDが必要です。

### 長大Wi-Fiの利用

館内全域で、長大Wi-Fiが利用できます。ご自分のノー トパソコンや、スマートフォンから学内のネットワークが 利用できます。長大Wi-Fiに接続するためには、長大IDが 必要です。

### 印刷について

パソコンから印刷する時は、館内のプリンタ兼用コピー 機(生協有料プリンタ)にデータを送ってください。なお、 医学分館では、ご自分のノートパソコンからも印刷できま す (Windowsのみ)。

ご利用方法等、分からないことは各館カウンターまでお 尋ねください。

### Webからのグループ学習室予約方法

- 図書館ホームページから、長大IDでマイライブラリー ヘログインします。
- 2 左メニューの「施設予約」>「予約する」から、予約 したい施設・日時を選択し、必要事項を入力します。
- 3 予約内容を確認し、「依頼する」をクリックすると予約完了です。

#### 予約ができる施設

| 中央図書館  | グループ学習室1~2       |
|--------|------------------|
| 医学分館   | グループ学習室1~3、セミナー室 |
| 経済学部分館 | グループ学習室          |

※利用希望日の1ヶ月前から、前日まで予約できます。

### 図書館ブログ「ぶらりらいぶらり」

開館時間の変更等のサービス案 内から、日々の出来事・図書館の 企画の裏側まで、色々なニュース を随時発信中!! 図書館ホームページから要チェック!!

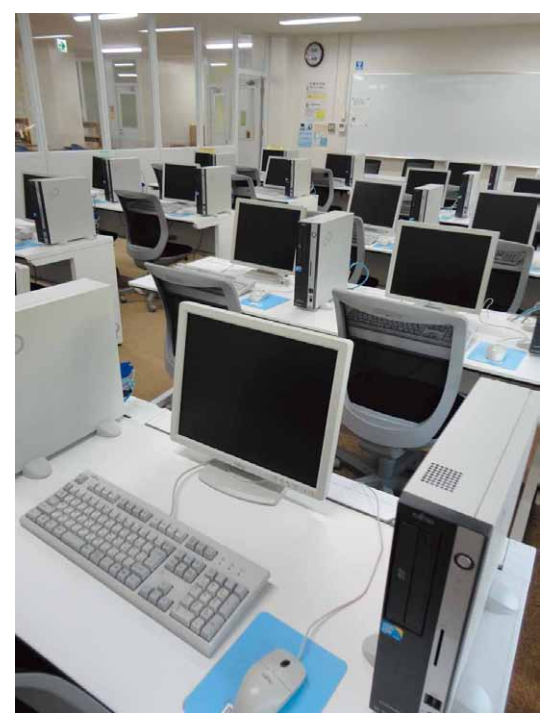

医学分館パソコン室

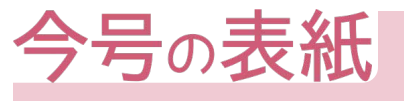

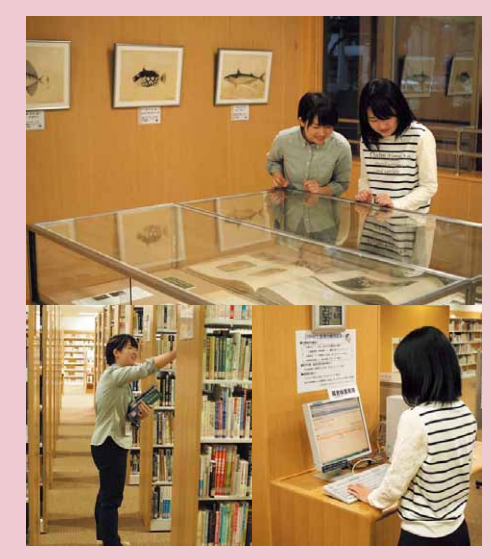

2015年1月から、ワークスタディ・ アシスタント(以下"WA")が図書館 に仲間入りしました。今号では、WA のお二人にお願いし、館内の色々な場 所で写真を撮らせてもらいました。

和華蘭の窓 長崎大学附属図書館報 第124号 2015年4月1日発行 編集·発行 長崎大学附属図書館 〒852-8521 長崎市文教町1-14 TEL: 095-819-2200 Mail: libnews@lb.nagasaki-u.ac.jp URL: http://www.lb.nagasaki-u.ac.jp/